# PASSO A PASSO INSCRIÇÃO GERAL DE ESCOLAS (Prefeitura ÁGIL)

#### Passo 1:

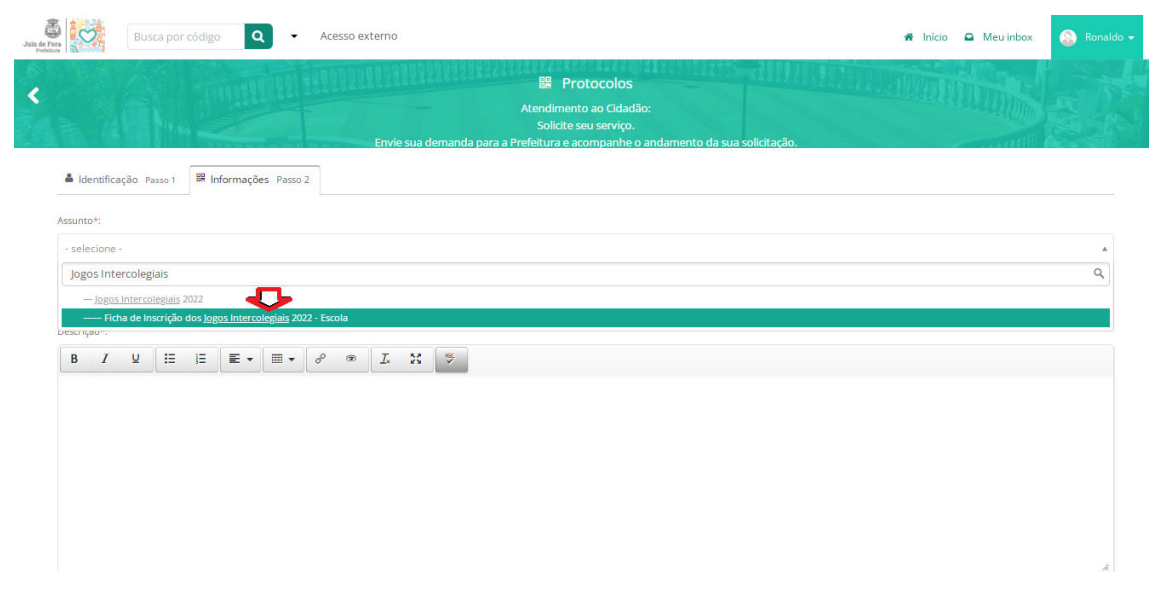

Após o cadastro, vá ao item Informações e digite no campo de buscas "Jogos Intercolegiais e clique no Resultado "Ficha de Inscrição dos Jogos Intercolegiais 2022 – Escola

### Passo 2:

| Juiz de Fora<br>Prelotura | $\heartsuit$  | Busca por código 🛛 🗸 👻             | Acesso externo |                          |                    | # | Início | Meu inbox | 🔕 Ronaldo 🗸 |  |  |
|---------------------------|---------------|------------------------------------|----------------|--------------------------|--------------------|---|--------|-----------|-------------|--|--|
|                           |               |                                    |                |                          |                    |   |        |           |             |  |  |
|                           | Escola*:      |                                    |                |                          |                    |   |        |           |             |  |  |
|                           | Secretari     | a de Esporte e Lazer               |                |                          |                    |   |        |           |             |  |  |
|                           | Endereço*:    |                                    |                |                          |                    |   |        |           |             |  |  |
|                           | Avenida       | Rui Barbosa, 530 - Santa Terezinha |                |                          |                    |   |        |           |             |  |  |
|                           | E-mail Escola | a*:                                |                | Telefone Escola*:        |                    |   |        |           |             |  |  |
|                           | intercole     | gialjf@gmail.com                   |                | 3236907856               |                    |   |        |           |             |  |  |
|                           | Diretor*:     |                                    |                | Telefone*:               |                    |   |        |           |             |  |  |
|                           | Marcelo       | Matta                              |                | 3299919379               |                    |   |        |           |             |  |  |
|                           | Responsável   | 11*:                               |                |                          | RG Responsável 1*: |   |        |           |             |  |  |
|                           | Ronaldo       | Ishimaru                           |                |                          | 00000000           |   |        |           |             |  |  |
|                           | Email Respo   | nsável 1*:                         |                | Telefone Responsável 1*: |                    |   |        |           |             |  |  |
|                           | ronaldo.s     | sel@hotmail.com                    |                | 32999919379              |                    |   |        |           |             |  |  |
|                           | Responsável   | 1 2:                               |                |                          | RG Responsável 2:  |   |        |           |             |  |  |
|                           |               |                                    |                |                          |                    |   |        |           |             |  |  |
|                           | Email Respo   | nsável 2:                          |                | Telefone Responsável 2:  |                    |   |        |           |             |  |  |

Preencha corretamente a Ficha de Inscrição Geral da Escola, lembrando que as informações obrigatórias possuem um asterisco vermelho.

Passo 3: Se a inscrição for realizada pela direção escolar (acesso como cidadão – Prefeitura ÁGIL)

| Juiz de Pors<br>Prefeiture | Busca por código  | Acesso externo |                                    | # Início          | Meu inbox               | 🛞 Ronaldo 🗸 |
|----------------------------|-------------------|----------------|------------------------------------|-------------------|-------------------------|-------------|
| 0                          |                   |                | divulgação, sem fins comerciais.*: |                   |                         |             |
|                            | _                 |                |                                    |                   |                         |             |
| Anexar                     |                   |                |                                    | Para assinatura d | ligital, apenas arquivi | os PDF 🜟 😡  |
| Embarcar do                | cumento:<br>= -   |                |                                    |                   |                         |             |
| Opções de as               | sinatura 🔍        |                |                                    |                   |                         |             |
|                            |                   |                |                                    |                   |                         |             |
|                            |                   |                |                                    |                   | Proto                   | colar       |
| Prefeitura de              | Juiz de Fora 2022 |                |                                    |                   |                         |             |

No caso de diretor, basta clicar em assinatura digital, fazer o procedimento e enviar a ficha de inscrição, e o processo já está finalizado.

# Passo 4: Se a inscrição for realizada por um representante

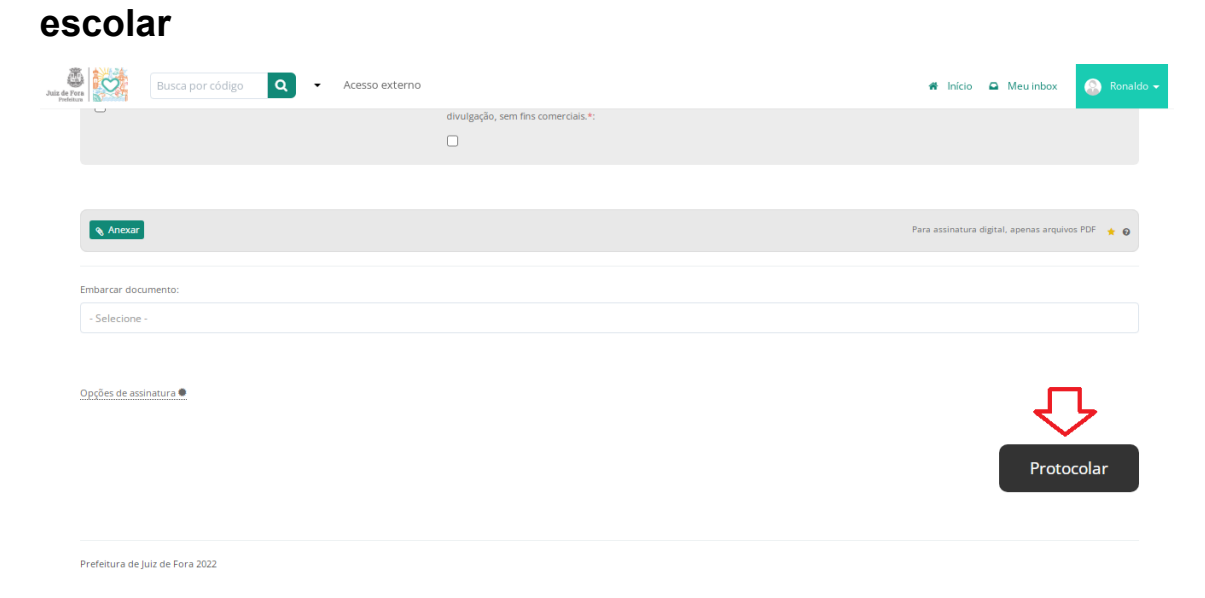

No caso de representante, após o preenchimento clique em protocolar.

# Passo 5:

| de l'ora    | Bus    | sca por | códig | C         | -        | Ace | esso e | ĸterno |       |            |     |                                                                                                    |                  |             |         |      |     | 3 | N Iníci | io | Meu inbox | 6 | 👔 Ronaldo | ~ |
|-------------|--------|---------|-------|-----------|----------|-----|--------|--------|-------|------------|-----|----------------------------------------------------------------------------------------------------|------------------|-------------|---------|------|-----|---|---------|----|-----------|---|-----------|---|
|             |        |         |       | 1111      | TRAL     |     | 855    | Envie  | sua d | emanda par | raa | Hendimento ao Cidadão<br>Atendimento ao Cidadão<br>Solicite seu serviço.<br>a Prefeitura e acompanhe o a | :<br>ndamento da | i sua solic | itação. | 1997 | WY1 |   |         | m  | 分         |   |           |   |
| å Identific | ação P | asso 1  | 88 Ir | iformaçõe | es Passo | 2   |        |        |       |            |     |                                                                                                    |                  |             |         |      |     |   |         |    |           |   |           |   |
| Assunto*:   |        |         |       |           |          |     |        |        |       |            |     |                                                                                                    |                  |             |         |      |     |   |         |    |           |   |           |   |
| - selecione |        |         |       |           |          |     |        |        |       |            |     |                                                                                                    |                  |             |         |      |     |   |         |    |           |   | *         |   |
|             |        |         |       |           |          |     |        |        |       |            |     |                                                                                                    |                  |             |         |      |     |   |         |    |           |   |           |   |
| Descrição*: |        |         |       |           |          |     |        |        |       |            |     |                                                                                                    |                  |             |         |      |     |   |         |    |           |   |           |   |
| B I         | ¥      | ιΞ      | ΙΞ    | ≣ •       | •        | ø   | ۲      | I.     | 20    | **         |     |                                                                                                    |                  |             |         |      |     |   |         |    |           |   |           |   |
|             |        |         |       |           |          |     |        |        |       |            |     |                                                                                                    |                  |             |         |      |     |   |         |    |           |   |           |   |
|             |        |         |       |           |          |     |        |        |       |            |     |                                                                                                    |                  |             |         |      |     |   |         |    |           |   |           |   |
|             |        |         |       |           |          |     |        |        |       |            |     |                                                                                                    |                  |             |         |      |     |   |         |    |           |   |           |   |
|             |        |         |       |           |          |     |        |        |       |            |     |                                                                                                    |                  |             |         |      |     |   |         |    |           |   |           |   |

Após protocolar, clique em "Meu Inbox".

## Passo 6:

| Busca por có          | digo <b>Q</b> - Acesso ex | tterno                 |                                                           | 🖷 Início | Meu inbox       | 🙆 Ronaldo <del>-</del> |
|-----------------------|---------------------------|------------------------|-----------------------------------------------------------|----------|-----------------|------------------------|
|                       |                           | Meu Inbox •            | Minhas solicitações                                       |          |                 |                        |
| 🔸 Em aberto 📥 Arquiva | do                        |                        |                                                           |          |                 |                        |
| N°                    | De                        |                        | Assunto                                                   |          | Última atividad | • ^                    |
| 2                     | Ronaldo Luis de Carvalho  | SEL - DPSLIE - SEPICEM | Ficha de Inscrição dos Jogos Intercolegiais 2022 - Escola |          | Há 3 minutos    |                        |

Procure no seu inbox o assunto: Ficha de Inscrição dos Jogos Intercolegiais 2022 – Escola e clique nessa opção.

## Passo 7:

| Элаг der feat работ работ раб | Acesso externo                                                                                                    | 🖷 Início 🕻 | Meu inbox | 🔕 Ronaldo 👻 |
|----------------------------------------------------------------------------------------------------|----------------------------------------------------------------------------------------------------|------------|-----------|-------------|
| Protocolo 50.509// Situação atual: Novo   Código nº 9                                                                                                    | 2022<br>70.511.825.791                                                                                                    |            |           | e Imprimir  |
| Ronaldo Luis de Carvalho<br>Ishimaru                                                                                                    | Ficha de Inscrição dos Jogos Intercolegiais 2022 - Escola                                                                                    |            |           | *           |
| (via WEB)<br>SEL - DPSLIE - S ()<br>CC                                                                                                    | Escola*: Secretaria de Esporte e Lazer<br>Endereço*: Avenida Rui Barbosa, 530 - Santa Terezinha<br>E-mail Escola*: intercolegial/f@gmail.com |            |           |             |
| Em 04/04/2022 às 14:00<br>Há 4 minutos atrás                                                                                                    | Telefone Escola*: 3236907856<br>Diretor*: Marcelo Matta                                                                                      |            |           |             |
| Setores envolvidos (2):                                                                                                    | Telefone*: 3299919379<br>Responsável 1*: Ronaldo Ishimaru                                                                                    |            |           |             |

Imprima a ficha de inscrição já preenchida, colete no documento a assinatura com carimbo do diretor(a) da Instituição de Ensino ao lado das informações.

#### Passo 8:

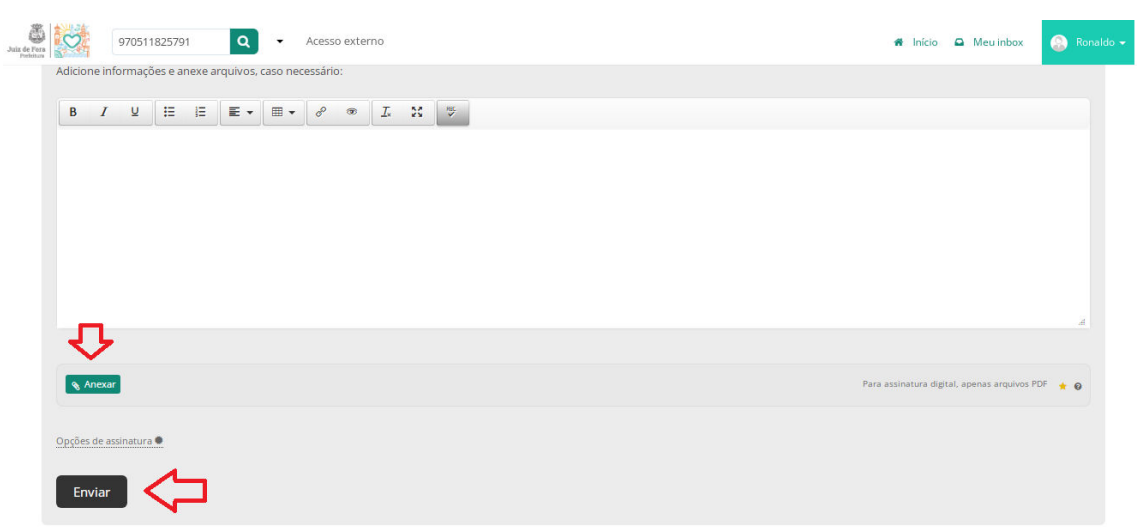

Anexe o documento assinado na mesma opção dentro do seu inbox (ficha de inscrição dos Jogos Intercolegiais 2022 – Escola) e clique em enviar.